- 1. Скачайте и установите программу X-Lite.
- 2. Запустите программу
- 3. На вопрос ответить Нет

| Call Q | uality Information                                                                                                    |
|--------|----------------------------------------------------------------------------------------------------|
| (į)    | To help improve the quality of our product, X-Lite automatically collects quality information for<br>each call. No personal data is being collected. |
|        | Please click YES if you would like to continue sending this information, or click NO if you would like opt out.                                      |
|        | <u>Д</u> а <u>Н</u> ет                                                                                                    |

4. Нажмите кнопку Add

| nabled | Acct # | Domain | Username | Display Name | <u>A</u> dd          |
|--------|--------|--------|----------|--------------|----------------------|
|        | 1      |        |          |              | <u>R</u> emove       |
|        |        |        |          |              | Properties           |
|        |        |        |          |              | Make <u>D</u> efault |
|        |        |        |          |              |                      |
|        |        |        |          |              |                      |
|        |        |        |          |              |                      |

5. Заполните поля: *Display name, User name, Password, Authorization user* вашими данными из письма. В поле *Domain* введите sip.cartel.md

| Properties of Acco                                                              | unt 1 🛛 🔀                    |
|---------------------------------------------------------------------------------|------------------------------|
| Account Voicemail Topology                                                      | Presence Advanced            |
| User Details                                                                    |                              |
| Display Name                                                                    | Andrey                       |
| User name                                                                       | 808124                       |
| Password                                                                        | •••••                        |
| Authorization user name                                                         | 808124                       |
| Domain                                                                          | sip.cartel.md                |
| Domain Proxy     Register with domain and r     Send outbound via:     O domain | receive incoming calls       |
| Oproxy Address<br>Dialing plan                                                  | #1\a\a.T;match=1;prestrip=2; |
|                                                                                 | ОК Отмена При <u>м</u> енить |

6. Выберите закладку Voicemail, укажите Number to dial for checking voicemail - sip:111@sip.cartel.md

| Properties of Account 1                                     |  |  |  |  |
|-------------------------------------------------------------|--|--|--|--|
| Account Voicemail Topology Presence Advanced                |  |  |  |  |
| Check for voice mail                                        |  |  |  |  |
| Number to dial for checking voicemail sip:111@sip.cartel.md |  |  |  |  |
| Number for sending calls to voicemail                       |  |  |  |  |
| Send calls to voicemail if unanswered for 0 seconds         |  |  |  |  |
| Forwarding                                                  |  |  |  |  |
| Always forward to this address                              |  |  |  |  |
| Forward to this address when busy                           |  |  |  |  |
|                                                             |  |  |  |  |
|                                                             |  |  |  |  |
|                                                             |  |  |  |  |
|                                                             |  |  |  |  |
|                                                             |  |  |  |  |
|                                                             |  |  |  |  |
|                                                             |  |  |  |  |
| ОК Отмена При <u>м</u> енить                                |  |  |  |  |

7. Выберите закладку *Topology*, переключите на *Use local IP address*, снимите галочку *Enable ICE*, включите *Manually specify range* и введите 5080-5090

| Properties of Acco                                                                                                    | unt 1 🛛 🔀           |
|----------------------------------------------------------------------------------------------------|---------------------|
| Account Voicemail Topology                                                                                                    | Presence Advanced   |
| Firewall Traversal<br>IP address<br>Discover global addres<br>Use local IP address<br>STUN server<br>Discover server<br>Use specified server:<br>Enable ICE | 55                  |
| Port used on local computer -                                                                                                    |                     |
| Manually specify range:                                                                                                    | 5080 - 5090         |
| XTunnels                                                                                                    |                     |
| Use XTunnels                                                                                                    | Never               |
| Server address                                                                                                    |                     |
| Use SIP user name and pa                                                                                                    | assword             |
| Username                                                                                                    |                     |
| Password                                                                                                    |                     |
|                                                                                                    | ОК Отмена Применить |

8. Выберите закладку *Presence* и заполните поля согласно рисунку ниже

| <b>Properties of Acco</b>  | unt 1             |                        |
|----------------------------|-------------------|------------------------|
| Account Voicemail Topology | Presence Advanced |                        |
| Mode:                      | Presence Agent    |                        |
| Poll time                  | 30                | seconds                |
| Refresh interval           | 180               | seconds                |
|                            |                   |                        |
|                            |                   |                        |
|                            |                   |                        |
|                            |                   |                        |
|                            |                   |                        |
|                            |                   |                        |
|                            |                   |                        |
|                            |                   |                        |
|                            |                   |                        |
|                            | ОК Отм            | ена При <u>м</u> енить |

9. Выберите закладку Advanced и установите Register every 180 sec, затем нажмите OK

| Properties of Account 1 🛛 🛛 🔀 |                         |           |  |  |  |
|-------------------------------|-------------------------|-----------|--|--|--|
| Account Voicemail Topolog     | y Presence Advanced     |           |  |  |  |
| Register Settings             |                         |           |  |  |  |
| Reregister every              | 180                     | seconds   |  |  |  |
| Min. time                     | 20                      | seconds   |  |  |  |
| Max. time                     | 180                     | seconds   |  |  |  |
| Advanced Options              |                         |           |  |  |  |
| Send SIP keep-alives          | 🗹 Use rport             |           |  |  |  |
| Enable session timers         | Default session time 60 | seconds   |  |  |  |
| Session Timer Preference      | None 😽                  |           |  |  |  |
|                               |                         |           |  |  |  |
|                               |                         |           |  |  |  |
|                               |                         |           |  |  |  |
|                               |                         |           |  |  |  |
|                               |                         |           |  |  |  |
|                               |                         |           |  |  |  |
|                               | ОК Отмена               | Применить |  |  |  |

10. Нажмите кнопку *Close* 

| Enabled                                                                                                    | Acct # | Domain                  | Username | Display Name | <u>A</u> dd        |
|----------------------------------------------------------------------------------------------------|--------|-------------------------|----------|--------------|--------------------|
| <ul> <li>Image: A set of the set of the</li></ul> | 1      | sip.cartel.md (default) | 808124   | Andrey       |                    |
|                                                                                                    |        |                         |          |              | <u>R</u> emove     |
|                                                                                                    |        |                         |          |              | Properties         |
|                                                                                                    |        |                         |          |              |                    |
|                                                                                                    |        |                         |          |              | Make <u>D</u> efau |
|                                                                                                    |        |                         |          |              |                    |
|                                                                                                    |        |                         |          |              |                    |
|                                                                                                    |        |                         |          |              |                    |
|                                                                                                    |        |                         |          |              |                    |
|                                                                                                    |        |                         |          |              |                    |
|                                                                                                    |        |                         |          |              |                    |

11. Нажмите кнопку No, and do not ask me about this again

| X-Lite                                                                                                    |  |  |  |
|----------------------------------------------------------------------------------------------------|--|--|--|
| X-Lite is not set up as the 'sip:' link handler.                                                                                                    |  |  |  |
| Would you like to make X-Lite the 'sip:' link handler? This will allow your web browser to launch X-Lite whenever you click on a 'sip:' link within a web page. |  |  |  |
| Yes No No, and do not ask me about this again                                                                                                    |  |  |  |

12. Щелкните правой кнопкой мыши на дисплее телефона и выберите *Options* отключите галочки *Confirm before closing application* и *Prompt me when an upgrade is available* 

| Options           |                                                                                                    |
|-------------------|----------------------------------------------------------------------------------------------------|
| General           | ⊂ Basic Options                                                                                                    |
| Application       | Always on top of other applications                                                                                                    |
| Alerts and Sounds | Confirm before closing application     Dompt me when an upgrade is available     Turn letters into digits when typing into the phone * |
| ¢.                | * NOTE: This option can be toggled while dialing by pressing the spacebar.                                                             |
|                   | Number of calls in each list[0999]:                                                                                                    |
| Oevices           | Contact List Double clicking on a contact will: O send an instant message o place a call                                               |
|                   | <ul> <li>Zero Touch Configuration</li> <li>Enable Zero Touch bandwidth detection</li> <li>Enable status bar messages</li> </ul>        |
|                   | Recorded Calls Location<br>Location: C:\Documents and Settings\Andrey\Мои док Open                                                     |
| Advanced          | Apply Revert OK Cancel                                                                                                    |

13. Щелкните *Advanced* (выделено красным на рисунке вверху), и, используя кнопки -> и <- заполните список *Enabled Codecs* как показано на рисунке внизу. Затем нажмите *OK*.

| Options            |                                                                         |                             |
|--------------------|-------------------------------------------------------------------------|-----------------------------|
| General            | Disabled codecs:                                                        | Enabled codecs:             |
| Advanced           | BroadVoice-32                                                           | G711 aLaw                   |
| Audio Codecs       | BroadVoice-32 FEC<br>DVI4<br>DVI4 Wideband<br>L16 PCM Wideband<br>Speex | -> G711 uLaw<br>GSM<br>iLBC |
| Video Codecs       | Speex FEC<br>Speex Wideband<br>Speex Wideband FEC                       |                             |
| Pp<br>Network      |                                                                         |                             |
| ~                  |                                                                         |                             |
| <b>*</b>           | Codec Properties                                                        |                             |
| Quality of Service | Description:                                                            | iLBC                        |
|                    | Bitrate range (bps):                                                    | 29500 - 29500               |
|                    | Fidelity:                                                               | Narrowband (8000)           |
| Diagnostics        | Best Quality (PESQ)                                                     |                             |
|                    | bose Quality (PEDQ).                                                    | 0.0 45                      |
|                    |                                                                         |                             |
|                    |                                                                         |                             |
|                    |                                                                         | Apply Revert OK Cancel      |

14. Наберите на клавиатуре телефона **\*\*\*7469** и нажмите клавишу Enter на клавиатуре

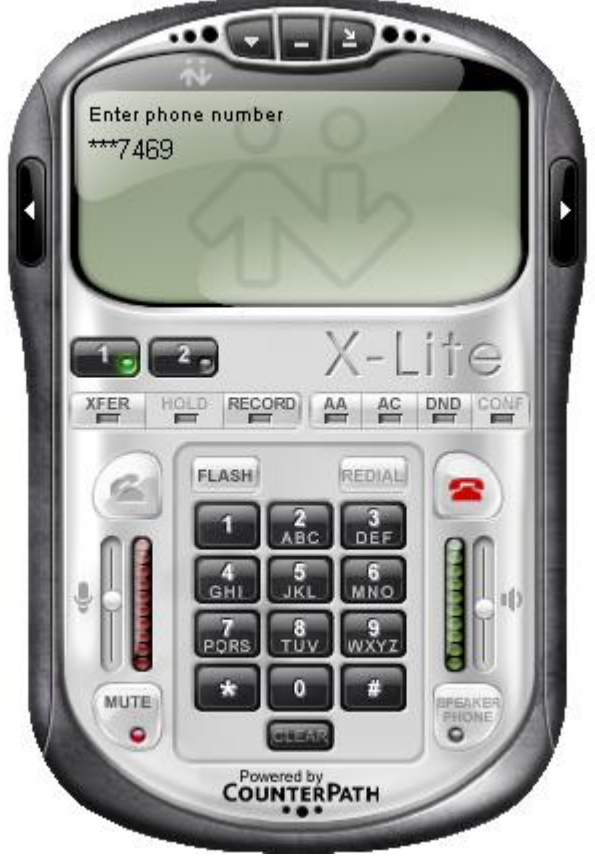

Вы увидите следующее окно:

| Advanced Options                                                     | ×                  |
|----------------------------------------------------------------------|--------------------|
| Filter Apply Filter Clear F                                          | Filter             |
| Option Name                                                          | Value              |
| audio:aec:manual_offset                                              | 0                  |
| audio:agc:desired_level                                              | 1500               |
| audio:concealment:enabled                                            | 1                  |
| audio:headset:_section_desc                                          | 0                  |
| audio:headset:aec_enabled                                            | 1                  |
| audio:headset:audio_in_agc_enabled                                   | 1                  |
| audio:headset:audio_in_device                                        | (default wave in)  |
| audio:headset:audio_in_force_hz_rate                                 | Ó                  |
| audio:headset:audio_out_device                                       | (default wave out) |
| audio:headset:audio_out_force_hz_rate                                | Ó                  |
| audio:headset:auto_echo_cancellation:enabled                         | 0                  |
| audio:headset:detected_silence_level                                 | 100                |
| audio:headset:noise_reduction                                        | 1                  |
| audio:headset:vad_enabled                                            | 0                  |
| audio:incoming:use_agc                                               | 1                  |
| audio:internal:adjust_for_inexact_hz_rate                            | 1                  |
| audio:internal:processing_hz_rate                                    | 8000               |
| audio:level:clip_max_level_at                                        | 3000               |
| audio:monitor:level                                                  | 1                  |
| audio:monitor:vad                                                    | 1                  |
| audio:monitor:volume                                                 | 1                  |
| audio:panic:adjustable_panic_if_below_fill_in_milliseconds           | 60                 |
| audio:panic:adjustable_panic_if_below_fill_in_milliseconds_new       | 45                 |
| audio:panic:audio play position inaccurate by in milliseconds        | 40                 |
| audio:panic:audio_play_position_inaccurate_by_in_milliseconds_new    | 0                  |
| audio:panic:decrease amount if ok in milliseconds                    | 5                  |
| audio:panic:decrease amount if ok in milliseconds obsoleted          | 0                  |
| audio:panic:decrease_if_panic_okay_for_in_milliseconds               | 10000              |
| audio:panic:decrease_percentage_safety_margin_unplayed_samples       | 50                 |
| audio:panic:eliminate too much data over time period in milliseconds | 8000               |
| audio:panic:fill extra if panic in milliseconds                      | 100                |
| audio:panic:fill extra if panic in milliseconds obsoleted            | 0                  |
| audio:papic:increase amount if below in milliseconds                 | 10                 |
| <                                                                    | >                  |

- 15. Наберите в поле *Filter* priority и нажмите Enter, дважды щелкните мышью в сетке и поменяйте значения для перечисленных ниже кодеков на указанные:
  - codecs:g711a:priority = 1 codecs:g711u:priority = 2 codecs:ilbc:priority = 3 codecs:gsm:priority = 4

## Результат:

| Advanced Options                    | ×         |  |  |
|-------------------------------------|-----------|--|--|
| Filter: priority Apply Filter Clear | Filter    |  |  |
| Option Name                         | Value     |  |  |
| codecs:broadvoice32:priority        | 1.000000  |  |  |
| codecs:broadvoice32_fec:priority    | 1.000000  |  |  |
| codecs:dvi4:priority                | 15.000000 |  |  |
| codecs:dvi4_wb:priority             | 5.000000  |  |  |
| codecs:evrc:priority                | 16.0      |  |  |
| codecs:g711a:priority               | 1         |  |  |
| codecs:g711u:priority               | 2         |  |  |
| codecs:g722:priority                | 5.0       |  |  |
| codecs:g722_2_wb:priority           | 3.0       |  |  |
| codecs:g723:priority                | 14.0      |  |  |
| codecs:g726-24:priority             | 18.0      |  |  |
| codecs:g726-32:priority             | 17.0      |  |  |
| codecs:g729:priority                | 5         |  |  |
| codecs:gsm:priority                 | 4         |  |  |
| codecs:h263:priority                | 12.000000 |  |  |
| codecs:h263_1998:priority           | 11.000000 |  |  |
| codecs:h264:priority                | 5         |  |  |
| codecs:h264_hi:priority             | 5         |  |  |
| codecs:h264_lo:priority             | 6         |  |  |
| codecs:ilbc:priority                | 3.000000  |  |  |
| codecs:l16_wb:priority              | 11.000000 |  |  |
| codecs:speex:priority               | 7.000000  |  |  |
| codecs:speex_fec:priority           | 8.000000  |  |  |
| codecs:speex_wb:priority            | 2.000000  |  |  |
| codecs:speex_wb_fec:priority        | 4.000000  |  |  |
| codecs:tdvc:priority                | 11.0      |  |  |
|                                     |           |  |  |
|                                     |           |  |  |
|                                     |           |  |  |
|                                     |           |  |  |
|                                     |           |  |  |
|                                     |           |  |  |
|                                     |           |  |  |
|                                     |           |  |  |

16. Наберите в поле *Filter* rinstance и нажмите Enter, дважды щелкните мышью на первой строке в сетке и поменяйте значение на sip.cartel.md:0 и нажмите *OK* 

| Dialog                          | × |  |  |  |
|---------------------------------|---|--|--|--|
| proxies:proxy0:enable_rinstance |   |  |  |  |
| sip.cartel.md:0                 |   |  |  |  |
| OK Cancel                       |   |  |  |  |

## Результат:

| Advance                         | ed Options              |              |              | ٥          |
|---------------------------------|-------------------------|--------------|--------------|------------|
| Filter:                         | rinstance               | Apply Filter | Clear Filter |            |
| Option I                        | lame                    |              | Valu         | e          |
| proxies:                        | proxy0:enable_rinstance |              | sip.c        | artel.md:0 |
| proxies:                        | proxy1:enable_rinstance |              | 1            |            |
| proxies:proxy2:enable_rinstance |                         |              | 1            |            |
| proxies:proxy3:enable_rinstance |                         |              | 1            |            |
| proxies:proxy4:enable_rinstance |                         |              | 1            |            |
| proxies:                        | proxy5:enable_rinstance |              | 1            |            |
| proxies:                        | proxy6:enable_rinstance |              | 1            |            |
| proxies:                        | proxy7:enable_rinstance |              | 1            |            |
| proxies:                        | proxy8:enable_rinstance |              | 1            |            |
| proxies:                        | proxy9:enable_rinstance |              | 1            |            |
|                                 |                         |              |              |            |
|                                 |                         |              |              |            |
|                                 |                         |              |              |            |
|                                 |                         |              |              |            |
|                                 |                         |              |              |            |
|                                 |                         |              |              |            |
|                                 |                         |              |              |            |
|                                 |                         |              |              |            |
|                                 |                         |              |              |            |
|                                 |                         |              |              |            |
|                                 |                         |              |              |            |
|                                 |                         |              |              |            |
|                                 |                         |              |              |            |
|                                 |                         |              |              |            |
|                                 |                         |              |              |            |
|                                 |                         |              |              |            |
|                                 |                         |              |              |            |
|                                 |                         |              |              |            |
|                                 |                         |              |              |            |
|                                 |                         |              |              |            |
|                                 |                         |              |              |            |
|                                 |                         |              |              |            |
|                                 |                         |              |              |            |

17. Закройте окно *Advances options*, нажав на *x*, нажмите *Yes* чтобы сохранить параметры

| Advanced Options       | X      |
|------------------------|--------|
| Save changes?          |        |
| <u>Д</u> а <u>Н</u> ет | Отмена |

Теперь вы можете пользоваться программой.